# Instructions for smart Wi-Fi lights

#### **Download APP**

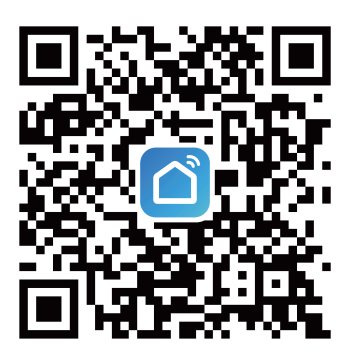

## Add Light

- 1. Turn on the light.
- 2. Click the ⊕ symbol in the upper right corner.
- 3. Select "Lighting", then choose "Lighting (Wi-Fi)".
- 4. Type in Wi-Fi Name and Password, select "Next".
- 5. Please follow the instruction on App. To reset the device, turn off/on the light 5 times (off on off on off on off on off on), interval is about one second.
- 6. Wait patiently for the completion of adding process according to the APP prompts.

# Use Echo

Use either of the following option to connect the light to Echo.

#### Option 1:

- 1. Start the Alexa APP and click the menu button
- 2. Select "Skills & Games".
- 3. Search q "Smart Life".
- 4. Select **()**"Smart Life".
- 5. Select "Enable to use".
- 6. Type in the account and password of smart life APP, and then select "Link Now".
- 7. Select "Authorize".
- 8. Wait for the prompt "Smart Life has been successfully linked". In case of iOS, select "Done" in the upper left corner. If it's Android, go back to the Alexa APP.
- 9. Select "Discover Devices".

**Tip:** If you see "No new devices found.", it could also have been connected successfully, please go to the "Devices" tag on Amazon Alexa APP to double check.

#### Option 2:

- 1. Open Smart Life APP.
- 2. Click "Me".
- 3. Select "More Service".
- 4. Select "Alexa".
- 5. Select "Sign In With Amazon".
- 6. Select "LINK". For Android, please select Smart Life.
- 7. Once the setup is completed, you will see "Already linked with Amazon Alexa" Your light can be found in Devices tag on Amazon Alexa App. If you can't find your light, please say "Alexa, Discover Devices." to Echo.

### Alexa Voice Control

Alexa, turn on light. Alexa, set light to 50%. Alexa, set light to cool white. Alexa, set light to blue.

The Light in the voice control needs to be same as your custom Light name.

## Use Google Home

- 1. Start the Google Home App. Select "Add".
- 2. Select "Set up device".
- 3. Select "Works with Google".
- 4. Search "Smart Life", then Select "Smart Life".
- 5. Type in the account and password of the Smart Life APP, and then select "Link Now".
- 6. Select "Authorize".
- 7. After successful connecting, the light will be displayed on the Home page.

#### **Google Home Voice Control**

Hey Google, turn on light. Hey Google, set light to 50%. Hey Google, set light to cool white. Hey Google, set light to blue.

## Q&A

Q1: What if the APP shows device failed to add?

Please reset and re-add the light. Note the following:

- 1. Please make sure that you entered the correct Wi-Fi password when configuring the network (case sensitive).
- Check the light is Fast blinking or Slow blinking.
   Fast blinking: blink every 0.5 seconds at a time. Choose EZ Mode in the upper right corner. (Recommend)
   Slow blinking: blink every 2 seconds at a time. Choose AP Mode in the upper right corner.

\*If you failed many times by Fast blinking, please try Slow blinking.

3. Make sure the Wi-Fi network is a 2.4 GHz network. The Smart Light will not connect to a 5 GHz network.

Q2: The light is not blinking, how to enter the connecting mode.

Our equipment support connecting in two ways.

Enter Fast blinking(EZ Mode):

1. Turn the light on for more than 10 seconds.

2. Turn off/on the light 5 times (off - on - off - on - off - on - off - on - off - on ), interval is about one second.

3. After few seconds, the light starts to blink by 0.5 seconds per time.

\*If you don't know how to operate it, please watch our demo video. Enter the Slow blinking (AP Mode):

1. First enter the Fast blinking (blinking time can't more than 10 seconds).

- 2. Turn off/on the light 5 times (off on off on off on off on off on), interval is about one second.
- 3. After few seconds, the light starts to blink at 2 seconds intervals.

\*If you don't know how to operate it, please watch our demo video.

# Instructions pour les Iuminaires Wi-Fi intelligents

Télécharger l'application

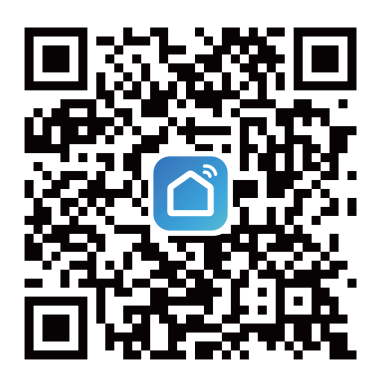

### Ajouter un luminaire

- 1. Allumez le luminaire.
- 2. Cliquez sur le 
  symbole dans le coin supérieur droit.
- 3. Sélectionnez « Lighting » (éclairage), puis choisissez « Lighting (Wi-Fi) » (éclairage (Wi-Fi).
- 4. Saisissez le nom et le mot de passe Wi-Fi, puis sélectionnez « Next » (Suivant).
- 5. Veuillez suivre les instructions sur l'application. Pour réinitialiser le luminaire, éteignez-le et allumez-le 5 fois (éteindre – allumer – éteindre – allumer – éteindre – allumer – éteindre – allumer – éteindre – allumer), l'intervalle est d'environ une seconde.
- 6. Attendez patiemment la fin du processus d'ajout selon les instructions de l'application.

# Utiliser Echo

Utilisez l'une des options suivantes pour connecter la lumière à Echo.

#### Option 1:

- 1. Démarrez l'application Alexa et cliquez sur le bouton de menu = .
- 2. Sélectionnez « Skills & Games » (compétences et jeux).
- 3. Recherchez 🔍 « Smart Life ».
- 4. Sélectionnez 🙆 « Smart Life ».
- 5. Sélectionnez « Enable to use » (activer pour utiliser).
- 6. Saisissez le compte et le mot de passe de l'application Smart Life, puis sélectionnez « Link Now » (lier maintenant).
- 7. Sélectionnez « Authorize » (autoriser).
- 8. Attendez l'invite « Smart Life has been successfully linked » (Smart Life a été liée avec succès).

Dans le cas d'iOS, sélectionnez « Done » (terminé) dans le coin supérieur gauche. S'il s'agit d'Android, revenez à l'application Alexa.

9. Sélectionnez « Discover Devices » (découvrir les appareils).

**Conseil :** Si le message « No new devices found » (aucun nouvel appareil trouvé) s'affiche, il se peut que le luminaire ait été tout de même connecté avec succès; sélectionnez l'icône « Devices » (appareils) sur l'application Alexa d'Amazon pour vérifier.

#### Option 2 :

- 1. Ouvrez l'application Smart Life.
- 2. Cliquez sur « Me » (moi).
- 3. Sélectionnez « More Service » (plus de services).
- 4. Sélectionnez « Alexa ».
- 5. Sélectionnez « Sign In With Amazon » (se connecter avec Amazon).
- 6. Sélectionnez « LINK » (lien). Pour Android, veuillez sélectionner Smart Life.
- 7. Une fois la configuration terminée, le message « Already linked with Amazon Alexa » (déjà lié à Alexa d'Amazon) s'affiche.

Votre luminaire se trouve sous l'icône « Devices » (appareils) de l'application Alexa d'Amazon. Si vous ne trouvez pas votre luminaire, dites à Echo : « Alexa, découvre les appareils ».

## Contrôle vocal Alexa

Alexa, allume le luminaire. Alexa, règle le luminaire à 50 %. Alexa, règle le luminaire sur un blanc froid. Alexa, règle le luminaire sur le bleu.

Le luminaire de la commande vocale doit être identique à votre nom de luminaire personnalisé.

#### **Utiliser Google Home**

- 1. Démarrez l'application Google Home. Sélectionnez « Add » (ajouter).
- 2. Sélectionnez « Set up device » (configurer l'appareil).
- 3. Sélectionnez « Works with Google » (fonctionne avec Google).
- 4. Recherchez « Smart Life », puis sélectionnez « Smart Life ».
- 5. Saisissez le compte et le mot de passe de l'application Smart Life, puis sélectionnez
- « Link Now » (lier maintenant).
- 6. Sélectionnez « Authorize » (autoriser).

#### **Commande vocale Google Home**

Ok Google, allume le luminaire.

Ok Google, règle le luminaire à 50 %.

Ok Google, règle le luminaire sur un blanc froid.

Ok Google, règle le luminaire sur le bleu.

## Questions et réponses

Q1 : Que faire si l'application montre que le luminaire n'a pas été ajouté? Veuillez procéder à une réinitialisation et ajouter le luminaire de nouveau. Veuillez noter ce qui suit :

- 1. Veuillez vous assurer que vous avez saisi le bon mot de passe Wi-Fi lors de la configuration du réseau (sensible à la casse).
- Vérifiez que le luminaire clignote rapidement ou clignote lentement. Clignotement rapide : clignote une fois toutes les 0,5 secondes. Choisissez le mode EZ dans le coin supérieur droit (recommandé).

Clignotement lent : clignote une fois toutes les 2 secondes. Choisissez le mode AP dans le coin supérieur droit.

\* Si, lors du clignotement rapide, vos tentatives se sont soldées par des échecs, veuillez essayer le clignotement lent.

3. Assurez-vous que le réseau Wi-Fi est de 2,4 GHz. Le luminaire intelligent ne se connectera pas à un réseau de 5 GHz.

Q2 : Le luminaire ne clignote pas, comment passer en mode de connexion. Notre équipement prend en charge la connexion de deux manières.

Passer en mode de clignotement rapide (mode EZ):

- 1. Allumez le luminaire pendant plus de 10 secondes.
- 2. Éteignez et allumez le luminaire 5 fois (éteindre allumer éteindre allumer éteindre allumer éteindre allumer), l'intervalle est d'environ une seconde.
- 3. Après quelques secondes, le luminaire commence à clignoter une fois toutes les 0,5 secondes.

\* Si vous ne savez pas comment le faire fonctionner, veuillez regarder notre vidéo de démonstration.

Passer en mode de clignotement lent (mode AP) :

1. Passez d'abord en mode de clignotement rapide (le temps de clignotement ne peut pas dépasser 10 secondes).

2. Éteignez et allumez le luminaire 5 fois (éteindre – allumer – éteindre – allumer – éteindre – allumer – éteindre – allumer – éteindre – allumer), l'intervalle est d'environ une seconde.

3. Après quelques secondes, le luminaire commence à clignoter à intervalles de 2 secondes.

\* Si vous ne savez pas comment le faire fonctionner, veuillez regarder notre vidéo de démonstration.

# Instrucciones para las Iuces inteligentes Wi-Fi

Descargue la aplicación

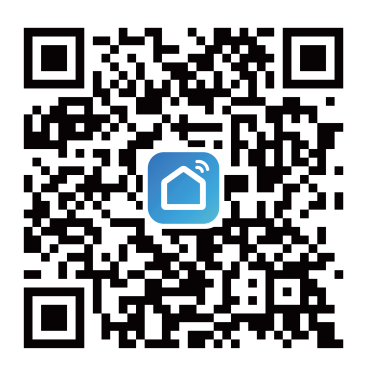

## Agregar la luz

- 1. Encienda la luz.
- 2. Haga clic en el 🕂 símbolo en la esquina superior derecha.
- 3. Seleccione "Lighting" (Iluminación), luego elija "Lighting (Wi-Fi)" (Iluminación [Wi-Fi]).
- 4. Escriba el nombre y la contraseña de la red Wi-Fi, seleccione "Next" (Siguiente).
- Siga las instrucciones en la aplicación. Para reiniciar el dispositivo, apague/encienda la luz 5 veces (apagado - encendido - apagado - encendido apagado - encendido - apagado - encendido - apagado - encendido), el intervalo es de aproximadamente un segundo.
- 6. Espere pacientemente a que se complete el proceso de adición de acuerdo con las indicaciones de la aplicación.

## Usar Echo

Utilice cualquiera de las siguientes opciones para conectar la luz a Echo.

#### Opción 1:

1. Înicie la aplicación Alexa y haga clic en el botón de menú  $\equiv$  .

- 2. Seleccione "Skills & Games" (Habilidades y juegos).
- 3. Busque < "Smart Life".
- 4. Seleccione 🌀 "Smart Life".
- 5. Seleccione "Enable to use" (Habilitar para usar).

6. Escriba la cuenta y la contraseña de la aplicación Smart Life y luego seleccione "Link Now" (Enlazar ahora).

7. Seleccione "Authorize" (Autorizar).

8. Espere el mensaje "Smart Life has been successfully linked" (Smart Life se enlazó correctamente).

En el caso de iOS, seleccione "Done" (Listo) en la esquina superior izquierda. Si se trata de Android, vuelve a la aplicación Alexa.

9. Seleccione "Discover Devices" (Descubrir dispositivos)

**Consejo:** si aparece "No new devices found." (No se encontraron dispositivos nuevos.), también podría haberse conectado correctamente, vaya a la etiqueta "Devices" (Dispositivos) en la aplicación Amazon Alexa para verificarlo.

#### Opción 2:

- 1. Abra la aplicación Smart Life.
- 2. Haga clic en "Me" (Yo).
- 3. Seleccione "More Service" (Más servicio).
- 4. Seleccione "Alexa".
- 5. Seleccione "Sign In With Amazon" (Iniciar sesión con Amazon).
- 6. Seleccione "LINK" (Enlazar). Para Android, seleccione Smart Life.

7. Una vez que se complete la configuración, aparecerá "Already linked with Amazon Alexa" (Ya enlazado con Amazon Alexa).

Puede encontrar su luz en la etiqueta Devices en la aplicación Amazon Alexa. Si no puede encontrar la luz, diga "Alexa, Discover Devices." (Alexa, descubre dispositivos.) a Echo.

### Control de voz de Alexa

Alexa, turn on light (Alexa, enciende la luz). Alexa, set light to 50% (Alexa, enciende la luz al 50%). Alexa, set light to cool white (Alexa, enciende la luz en blanco frío). Alexa, set light to blue (Alexa, enciende la luz en azul).

La luz en el control por voz debe ser la misma que su nombre de luz personalizado.

#### **Usar Google Home**

- 1. Inicie la aplicación Google Home. Seleccione "Add" (Agregar).
- 2. Seleccione "Set up device" (Configurar dispositivo).
- 3. Seleccione "Works with Google" (Compatible con Google).
- 4. Busque "Smart Life" y luego selecciónela.
- 5. Escriba la cuenta y la contraseña de la aplicación Smart Life y luego seleccione "Link Now" (Enlazar ahora).
- 6. Seleccione "Authorize" (Autorizar).
- 7. Después de conectarse correctamente, la luz aparecerá en la página de inicio.

### Control por voz de Google Home

Hey Google, turn on light (Ok Google, enciende la luz).

Hey Google, set light to 50% (Ok Google, enciende la luz al 50 %).

Hey Google, set light to cool white (Ok Google, enciende la luz en blanco frío).

Hey Google, set light to blue (Ok Google, enciende la luz en azul).

#### Preguntas y respuestas

P1: ¿Qué pasa si la aplicación muestra que el dispositivo no se pudo agregar? Restablezca y vuelva a agregar la luz. Considere lo siguiente:

- 1. Asegúrese de haber ingresado la contraseña de Wi-Fi correcta al configurar la red (distingue entre mayúsculas y minúsculas).
- Compruebe que la luz esté parpadeando rápida o lentamente. Parpadeo rápido: parpadea cada 0,5 segundos a la vez. Elija el modo EZ en la esquina superior derecha. (Recomendado) Parpadeo lento: parpadea cada 2 segundos a la vez. Elija el modo AP en la esquina superior derecha.

\*Si falló muchas veces con el parpadeo rápido, intente con el parpadeo lento.

3. Asegúrese de que la red Wi-Fi sea una red de 2,4 GHz. La luz inteligente no se conectará a una red de 5 GHz.

P2: la luz no parpadea, cómo ingresar al modo de conexión.

Nuestro equipo admite la conexión de dos formas.

Ingrese al parpadeo rápido (modo EZ):

1. Encienda la luz durante más de 10 segundos.

2. Apague/encienda la luz 5 veces (apagado - encendido - apagado -

encendido - apagado - encendido - apagado - encendido - apagado - encendido), el intervalo es de aproximadamente un segundo.

3. Después de unos segundos, la luz comienza a parpadear 0,5 segundos por vez. \*Si no sabe cómo operarla, mire nuestro video de demostración.

Ingrese al parpadeo lento (modo AP):

- 1. Primero ingrese al parpadeo rápido (el tiempo de parpadeo no puede ser superior a 10 segundos).
- 2. Apague/encienda la luz 5 veces (apagado encendido apagado encendido apagado encendido apagado encendido), el intervalo es de aproximadamente un segundo.
- 3. Después de unos segundos, la luz comienza a parpadear a intervalos de 2 segundos.

\*Si no sabe cómo operarla, mire nuestro video de demostración.